# 教師調補課核決系統

# <u> 系所主管操作說明</u>

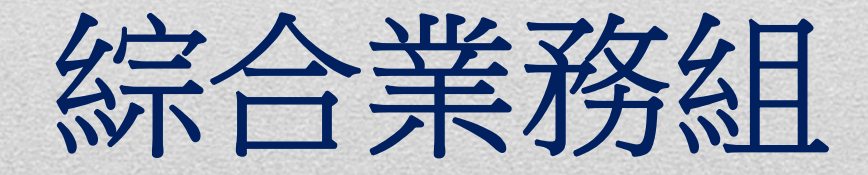

#### <u>調補課核決 for 系所主管</u>操作說明

## 步驟1:輸入個人帳號、密碼,登入『e-校園服務網』

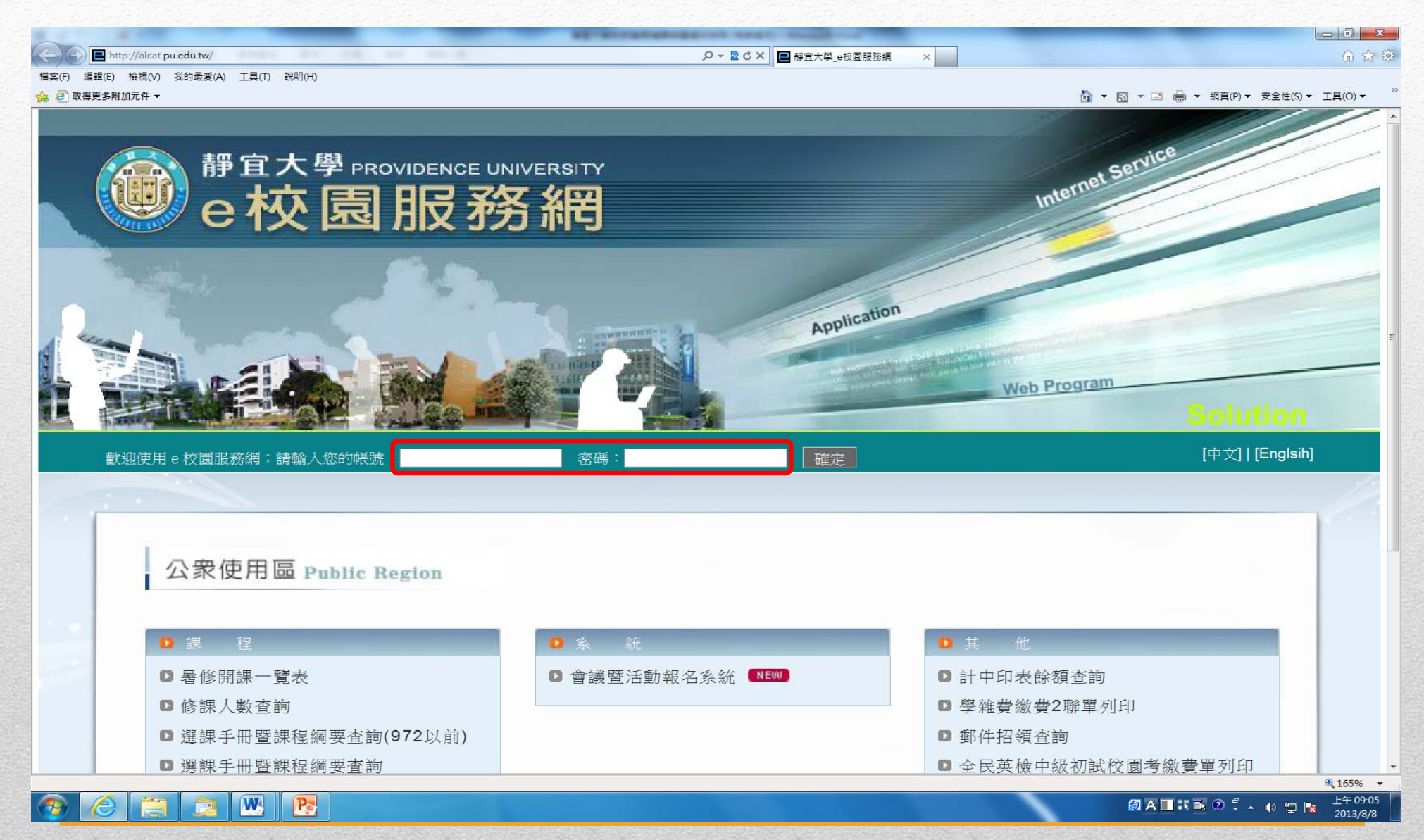

### 步驟2:點選「教師調補課核決」

|            | ter//alset eu adu tu/index, manu abe                             |                    |                                       |
|------------|------------------------------------------------------------------|--------------------|---------------------------------------|
| 案(F) 編輯(E) | tp://aicat.pu.eou.tw/index_menu.pnp<br>棱視(V) 我的最愛(A) 工具(T) 說明(H) |                    |                                       |
| 🦲 取得更多附    | 加元件 ▼                                                            |                    | ▲ ▼ 図 ▼ □ → 網頁(P)▼ 安全性(S)▼ I具(O)、     |
|            |                                                                  |                    |                                       |
|            | 教師使用區 Teacher Region                                             |                    |                                       |
|            | SA SPIR FILL TEACHER REGION                                      |                    |                                       |
|            |                                                                  |                    |                                       |
|            | ■ 課 務                                                            |                    | ● 學 務                                 |
|            | ■ 新增與修改課程綱要                                                      | □ 成績登錄系統           | □ 導師系統                                |
|            | □ 課程審查輸入平台                                                       | ◎ 系主任操行成績登錄        | ■ 健康中心診病掛號系統                          |
|            | ☑ 課程審查查閱平台                                                       | ◎ 成績更正申請           |                                       |
|            | ◙ [e-learning]修課學生郵件通知                                           | □ 成績預警系統           |                                       |
|            | □ [e-learning]教材上傳暨課程討論                                          | □ 學程、檢定暨證照登入系統     | • 其 他                                 |
|            | □ 教學意見反映                                                         | ◎ 新生相關資訊查詢         | ■ 系所評鑑待釐清問題平台                         |
|            | ▶ 點名計分單                                                          | ■ 必修及選修成績統計報表 ■EWD | ◘ 研究計畫經費管理系統                          |
|            | □ 各學期修習學生名單                                                      |                    | ▶ 教師升等外審送審領域                          |
|            | ◎ 教師授課時間表                                                        |                    | ◎ 教師個人財產列表                            |
|            | ◎ 各系課程地圖                                                         |                    | □ 考試命題紙下載區                            |
|            | ◎ 停修名單列印                                                         |                    | □ 糸所評鑑資料下載(測試中)                       |
|            | ◎ 統一會考暨協助監考調査                                                    |                    | ▶ 課指組器材借用系統                           |
|            | □ 未達教學評量道答標進名單                                                   |                    | ▶ 個人薪資年所得查詢                           |
|            | □ 教學評量結果查詢                                                       |                    | □ 教師學術專長維護                            |
|            | ▶ 教師調補課由諸 NEW                                                    |                    | □ 失物招領公告系統                            |
|            | 2 数时期油菜工作                                                        |                    | ◎ 海報列印申請                              |
|            |                                                                  |                    | ▶ 歳靜官 NEW                             |
|            |                                                                  |                    |                                       |
|            |                                                                  |                    | ····································· |

# 調補課核決 for 系所主管 操作說明

#### 步驟3: 選取核決資料

| Contract to the second                                                                          | -         |            | _          |                                                                                     |                     |  |  |  |
|-------------------------------------------------------------------------------------------------|-----------|------------|------------|-------------------------------------------------------------------------------------|---------------------|--|--|--|
| http://alcat.pu.edu.tw/tea_mklesson_2013/permit_main.php                                        |           |            | 補課         | 青假補課 ×                                                                              | \$ ☆ \$             |  |  |  |
| 桶菜(F) 編輯(E) 使視(V) 衣的販賣(A) ⊥具(I) 説明(H) ▲ 圖 場斷預約由語多統 <sup>4</sup> 、 股曹權利揭益計算-FasyA ■ 建議的網站 ▼ 圖 取得 | ■多附加元件 ▼  |            |            |                                                                                     | l(0) <b>▼</b>       |  |  |  |
|                                                                                                 |           |            |            |                                                                                     |                     |  |  |  |
|                                                                                                 | 早請        |            |            |                                                                                     |                     |  |  |  |
| 《待審核之補課明細》                                                                                      |           |            |            |                                                                                     |                     |  |  |  |
| 選取 名 假別 請假日期 🔮                                                                                  | 學年度 班級    | 科日名稱       | 原上課時間      | 申請之補課明細                                                                             | 1                   |  |  |  |
| <ul> <li>葉介山 調課 2013年03月01日</li> </ul>                                                          | 1012 資管四A | 動態網頁設計     | 星期五 2,3,4節 | 日期:2013/03/01第1節,地點:主顧316<br>日期:2013/03/01第1節,地點:主顧316<br>日期:2013/03/01第1節,地點:主顧316 |                     |  |  |  |
| ◎ 葉介山 調課 2013年02月21日                                                                            | 1012 資管一A | 計算機程式設計(二) | 星期四 5,6節   |                                                                                     | -                   |  |  |  |
| <u>回e校園服務網首頁</u><br>程式撰寫維護: 計算機中心<br>2. 進行核決                                                    |           |            |            |                                                                                     |                     |  |  |  |
|                                                                                                 |           |            |            |                                                                                     | -<br>165% -         |  |  |  |
|                                                                                                 |           |            |            | ØAⅡX玉②♀^↓ 0 ኰ ┡╸ 20                                                                 | 午 03:25<br>013/2/20 |  |  |  |

#### 步驟4:進行核決

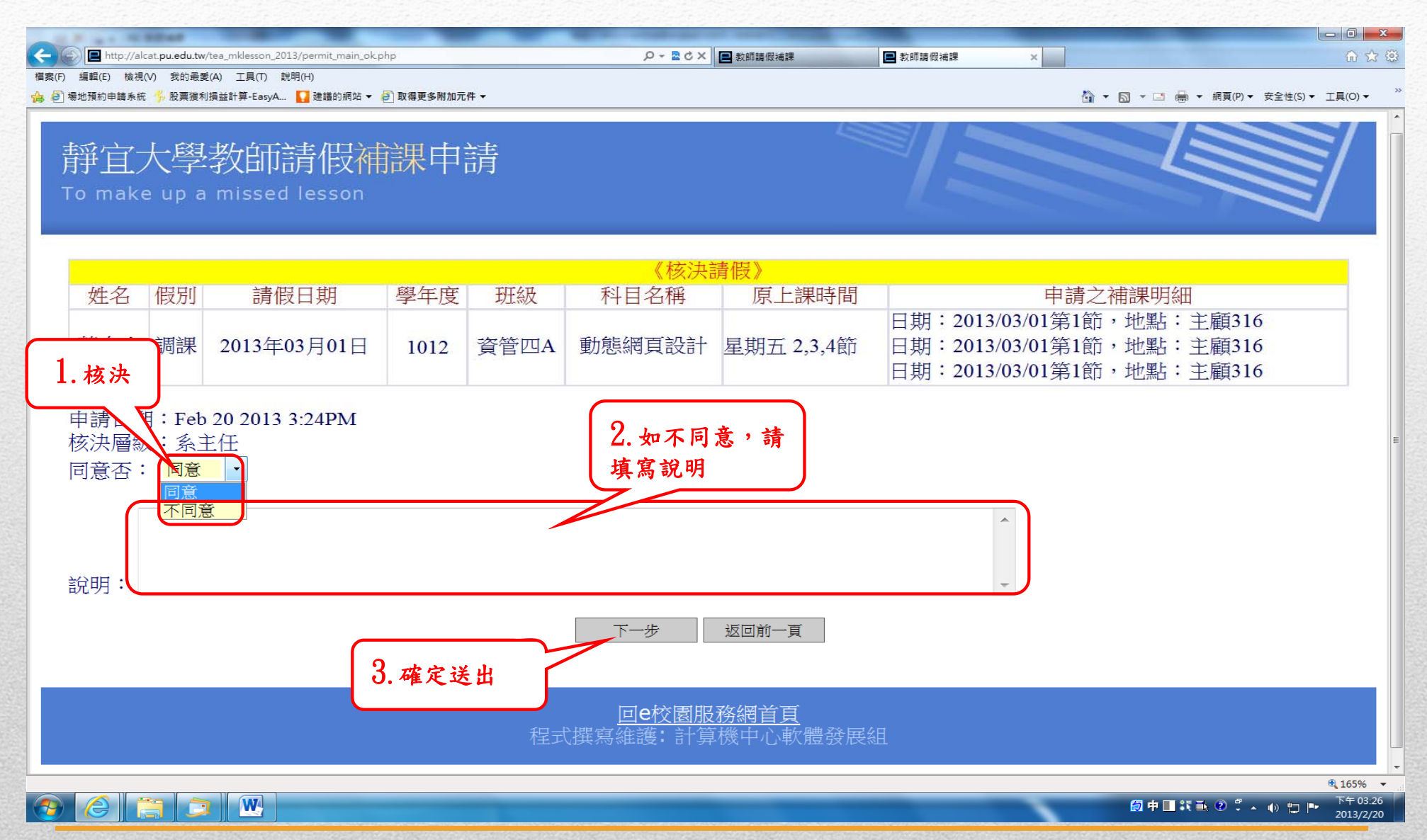